## **VED OVERGANG TIL ANNEN STILLING INTERNT**

# Skal leder stanse alle den ansattes fullmakter som leder har tilgang til i Personalportalen.

#### DETTE GJØRES PÅ FØLGENDE MÅTE:

Åpne Personalportalen.
Klikk på de tre strekene øverst i venstre hjørne.

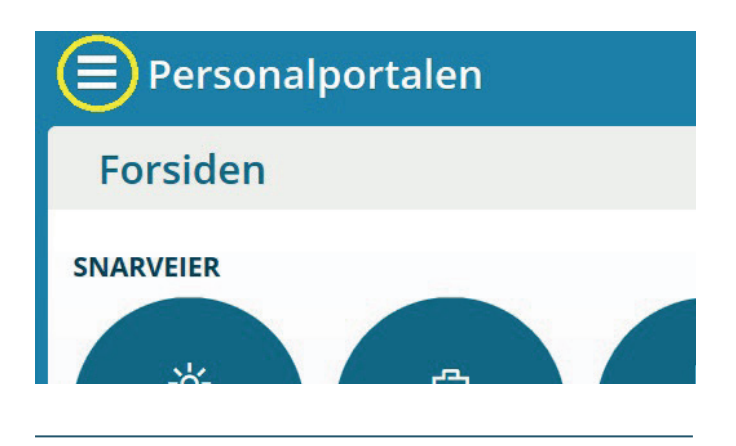

3. Søk opp den ansatte.

Personalportalen

### Fullmakter

#### Administrer fullmakter

| Søk |     |
|-----|-----|
|     |     |
|     | Søk |

 På de rollene du har redigeringsmulighet, trykk på symbolet som

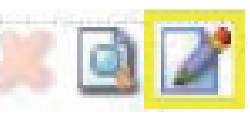

trykk på symbolet som viser et ark og en penn. Sett inn datoen den ansatte slutter hos deg, og trykk på lagre.

Enkelte roller kan kun avsluttes av Organisasjonsforvaltning. Da vil symbolet med ark og penn være grått. Disse rollene meldes inn til Organsiasjonsforvaltning på e-post, organisasjonsforvaltning@ous-hf.no for inaktivering. 2. Velg fanen som heter "Fullmakter".

| × Personalportalen    |
|-----------------------|
| Endre passord         |
| Telefonbok            |
| Ledige stillinger     |
| Personalhåndbok       |
| Min mappe             |
| Sykefraværsoppfølging |
| Skjema/Oppgaver       |
| Søk medarbeider       |
| Rapporter             |
| Rekruttering          |
| Varsler               |
| Fullmakter            |
| Adm. organisasion     |